#### Что такое «Телеграмм»

#### и как им пользоваться?

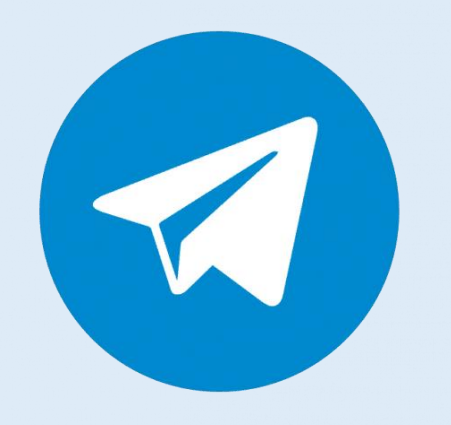

Куканов Юрий Леонидович д. Подберезье, Новгородский район

#### Первое использование

- Запустить Телеграмм на своём устройстве.
- В левом верхнем углу есть иконка с тремя полосками «Меню». Кликнуть по нему.
- Открыть раздел «Настройки». Тут доступны все возможные способы персонализации своего аккаунта и приложения.
- Установить фотографию или картинку.

| 4 🖬 |                      | <b>N</b> | <                                                                                                    | 💎 🗷 🚨 6:18   |
|-----|----------------------|----------|----------------------------------------------------------------------------------------------------|--------------|
| 29  |                      | ు        | ÷                                                                                                    | <b>股 오 :</b> |
| 51  |                      |          | Alek:                                                                                                    | sandr        |
|     |                      | ~        | В СЕТИ                                                                                                    | <u></u>      |
| 29  | Создать группу       | - 1      | Аккаунт                                                                                                    | C2+          |
| 2   | Контакты             | - 1      | Ражмите, чтобы изменить номер телефона                                                                              |              |
| e   | Звонки               | - 1      | Имя пользователя                                                                                                    |              |
| ß   | Люди рядом           | - 1      | О себе                                                                                                    |              |
|     | Избранное            |          | Harmon o                                                                                                    | o ceste      |
| ©   | Настройки            | 0        | всё ещё Ваш номер?<br>Чтобы Вы всегда могли зайти в Telegram, важно<br>указать актуальный номер телефона. Подробнее |              |
| +8  | Пригласить друзей    | - 1      | Да                                                                                                    | Нет          |
| 1   | Возможности Telegram |          |                                                                                                    |              |
|     |                      | _        | Настройки                                                                                                    |              |
|     |                      |          | Уведомления и звук                                                                                                  |              |

# Общие настройки приложения

- Зайти в «Настройки чатов».
  Выбрать фон, цветовую схему и размер текста. Чтобы снизить нагрузку на глаза, есть функция ночного режима.
- В разделе «Папки», можно добавить вкладки, которые помогут структурировать сообщения.
- Папка «Личные» (рекомендованные). Позволяет разделять личные переписки и сообщения от новостных/информационных каналов.

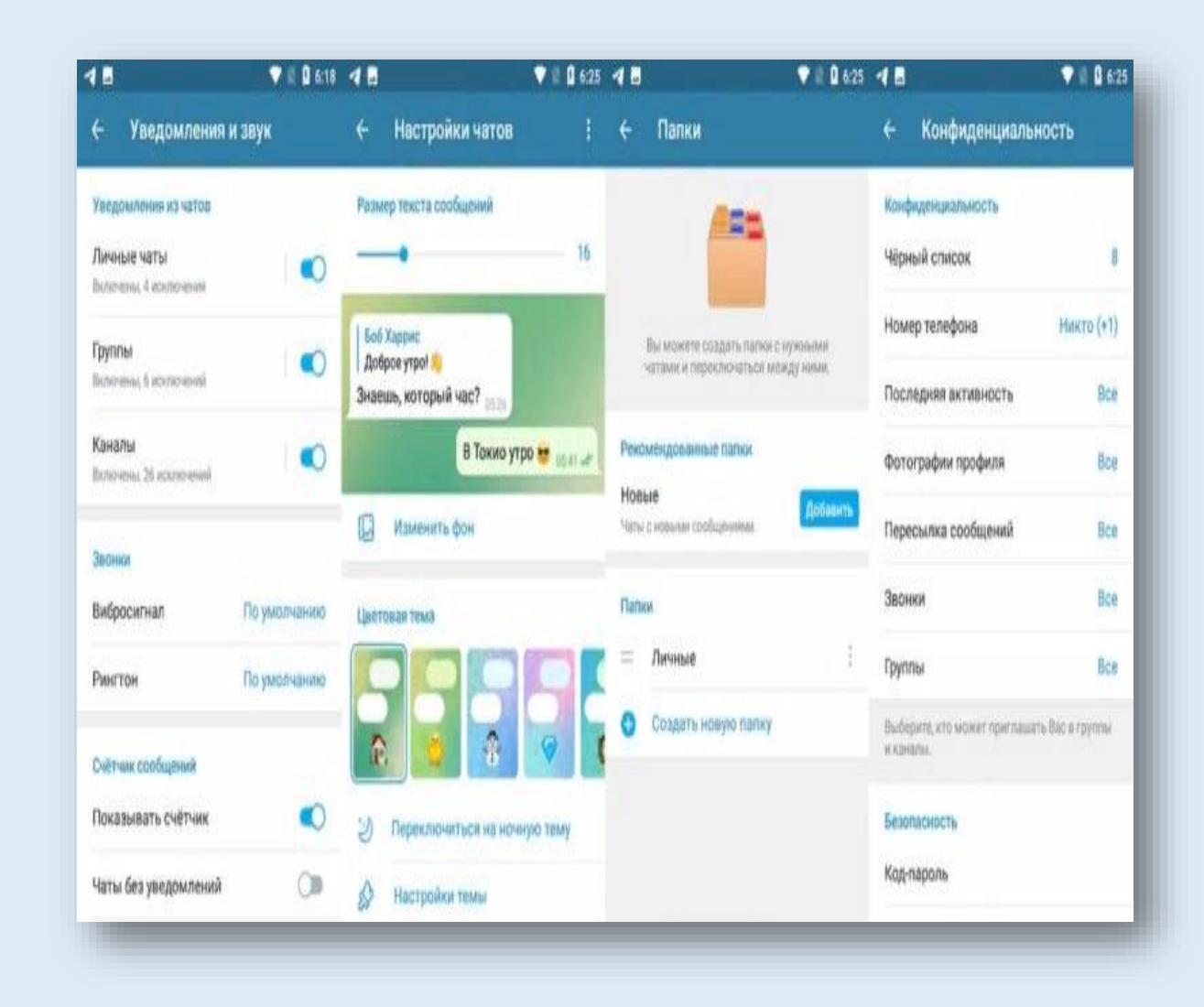

#### Переписка в Телеграмм

- Выбрать собеседника и нажать по его контакту.
  Откроется окно, в котором можно переписываться. Сообщение отправляется по нажатию синей кнопки с иконкой телеграмм
- Чтобы отправить аудиосообщение нажать и удерживать значок микрофона, с правой стороны от поля ввода текстового сообщения.
- Для отправки файла нажать на скрепку и выбрать нужный документ.
- Можно выделить любое сообщение как цитату, дав ответ на конкретный фрагмент переписки. Нужно нажать и удерживать по тексту собеседника, а после выбрать вариант «Ответить».

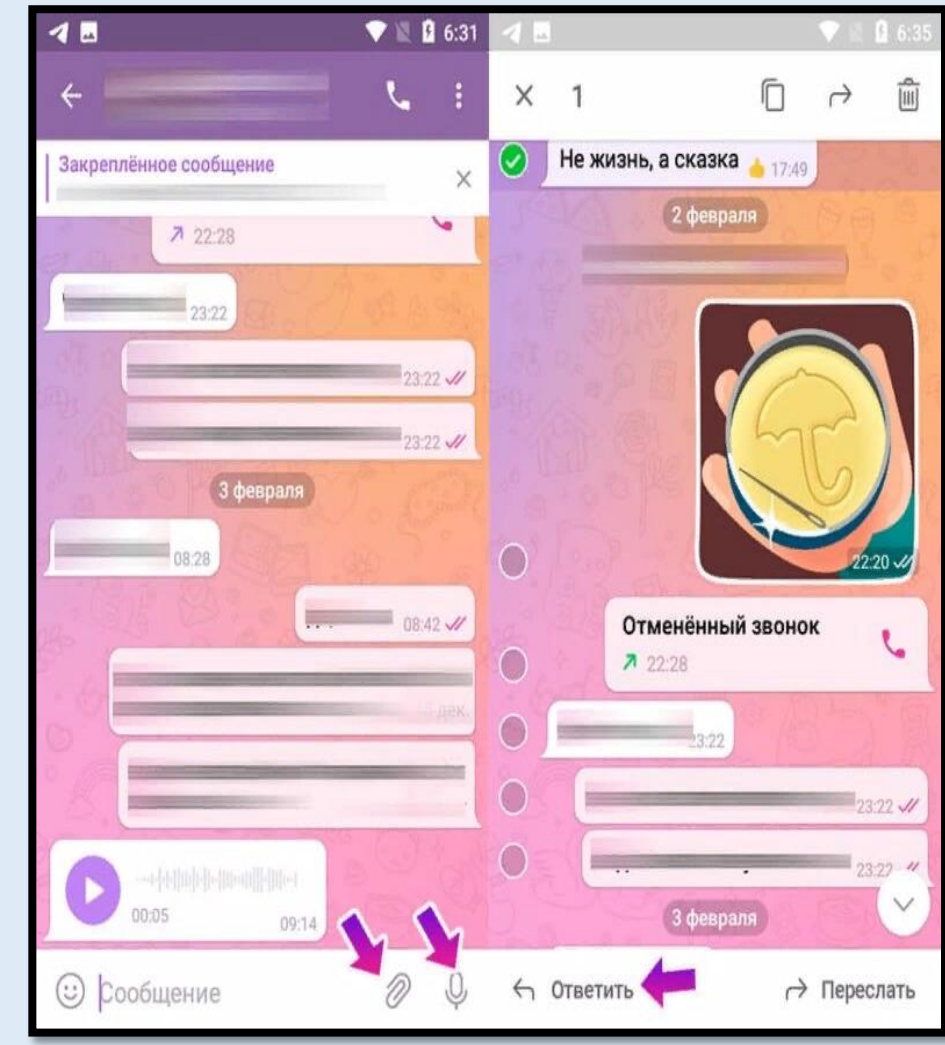

### Как позвонить через Телеграмм

- Открыть чат с человеком, которому нужно позвонить.
- Нажать на иконку трубки телефона, в правом верхнем углу совместного чата.
- Откроется новое окно, в котором начнётся процесс звонка и звук гудков.
- Чтобы перевести аудиозвонок в режим видеосвязи — нажать на иконку видеокамеры «Видео вкл/выкл.»
- Для завершения звонка нажать красную иконку телефонной трубки.

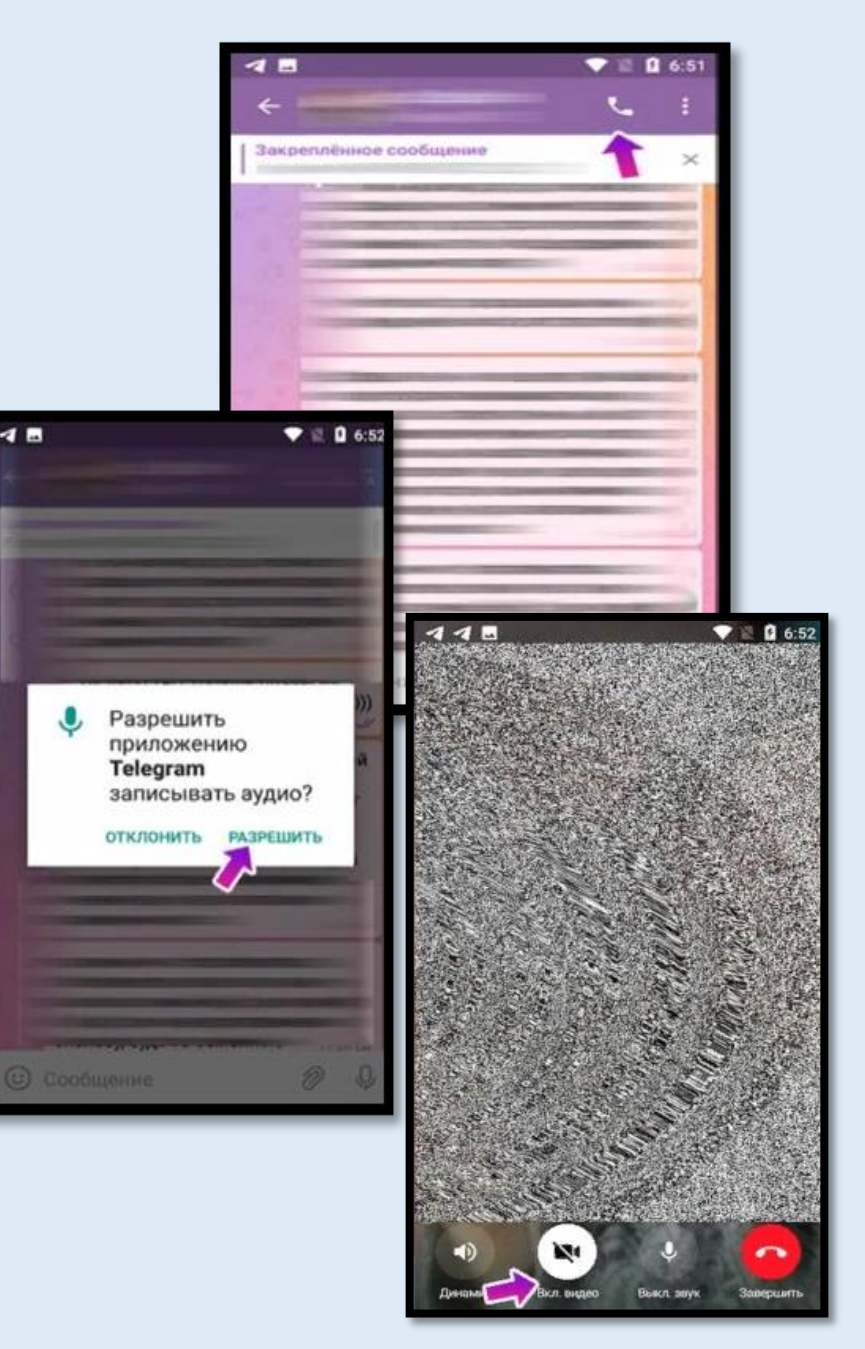

## Как добавить новый контакт

- Вернуться на главный экран. В правом верхнем углу есть иконка лупы. Нажать на неё.
- В открывшейся строке поиска найти нужного собеседника или группу по интересу.
- Чтобы добавить своего знакомого по номеру телефона, открыть меню и нажать «Контакты». Можно выбрать из записной книги нужного человека, либо нажать в правом нижнем углу иконку с человечком и указать его номер телефона.

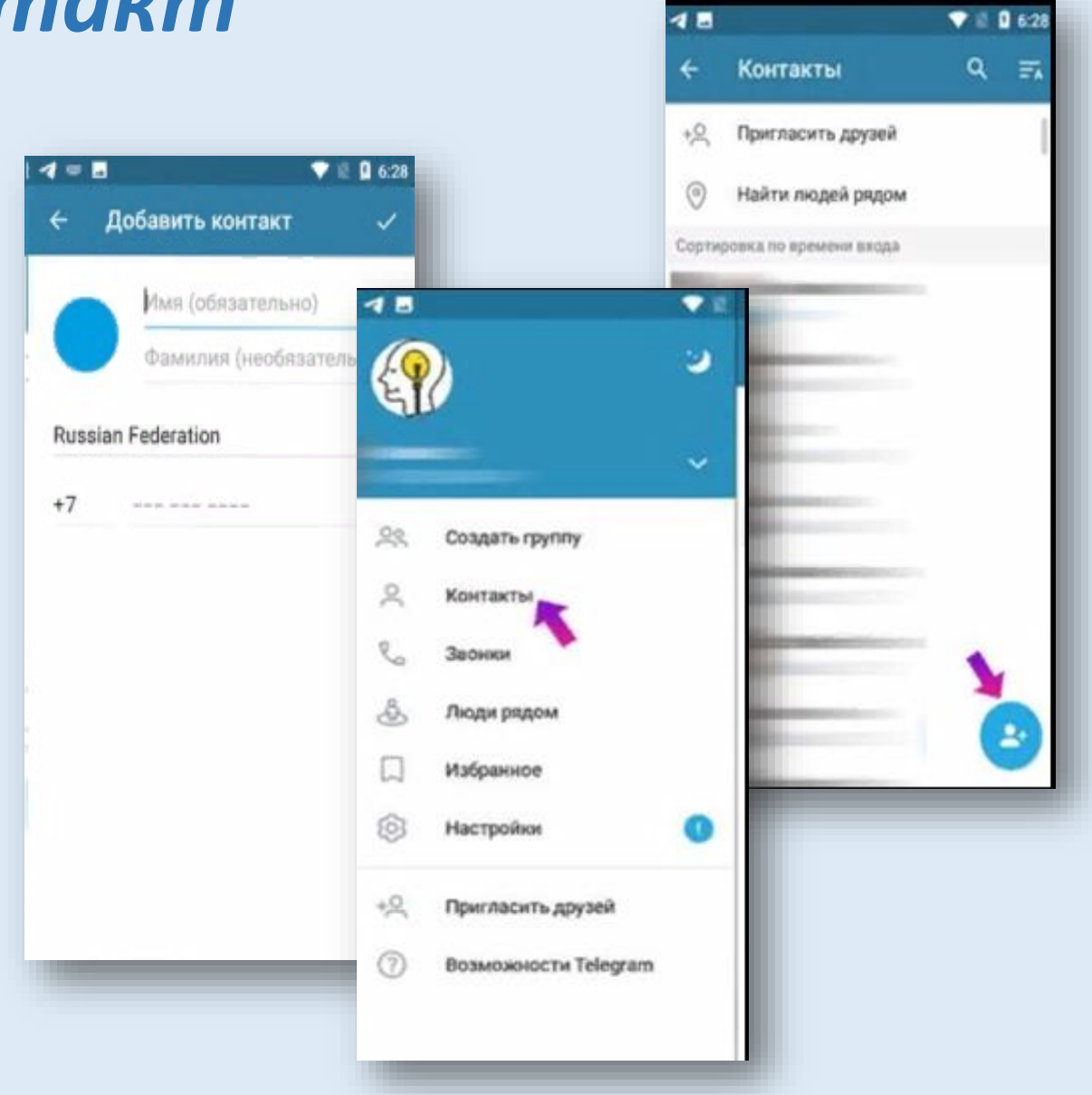

## Как сохранять фото

Все полученные фотографии помещаются в папке «Telegram Pictures». Чтобы сохранить любое изображение в галерею, надо нажать по картинке, далее иконка трёх точек в правом верхнем углу — «Сохранить в галерею».

# Как отправлять сообщения самому себе

- Открыть любой чат.
- Выделить сообщение и нажать «Переслать».
- В самом верху списка адресатов будет «Избранное». Нажать и отправить сообщения.
- Теперь можно писать сюда любые сообщения и они будут видны только мне. Это один из способов ведения заметок на своем телефоне.

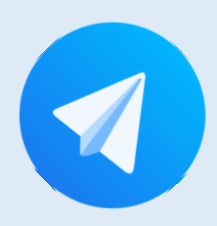

### Что такое телеграмм?

Телеграмм - это бесплатный мессенджер для мгновенного обмена аудио - и видео сообщениями, изображениями, GIF, стикерами, документами в разных форматах.

Используйте Телеграмм для комфортного общения и сохранения приватности переписок!

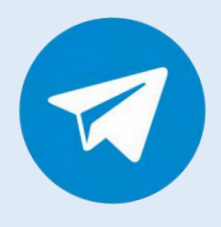

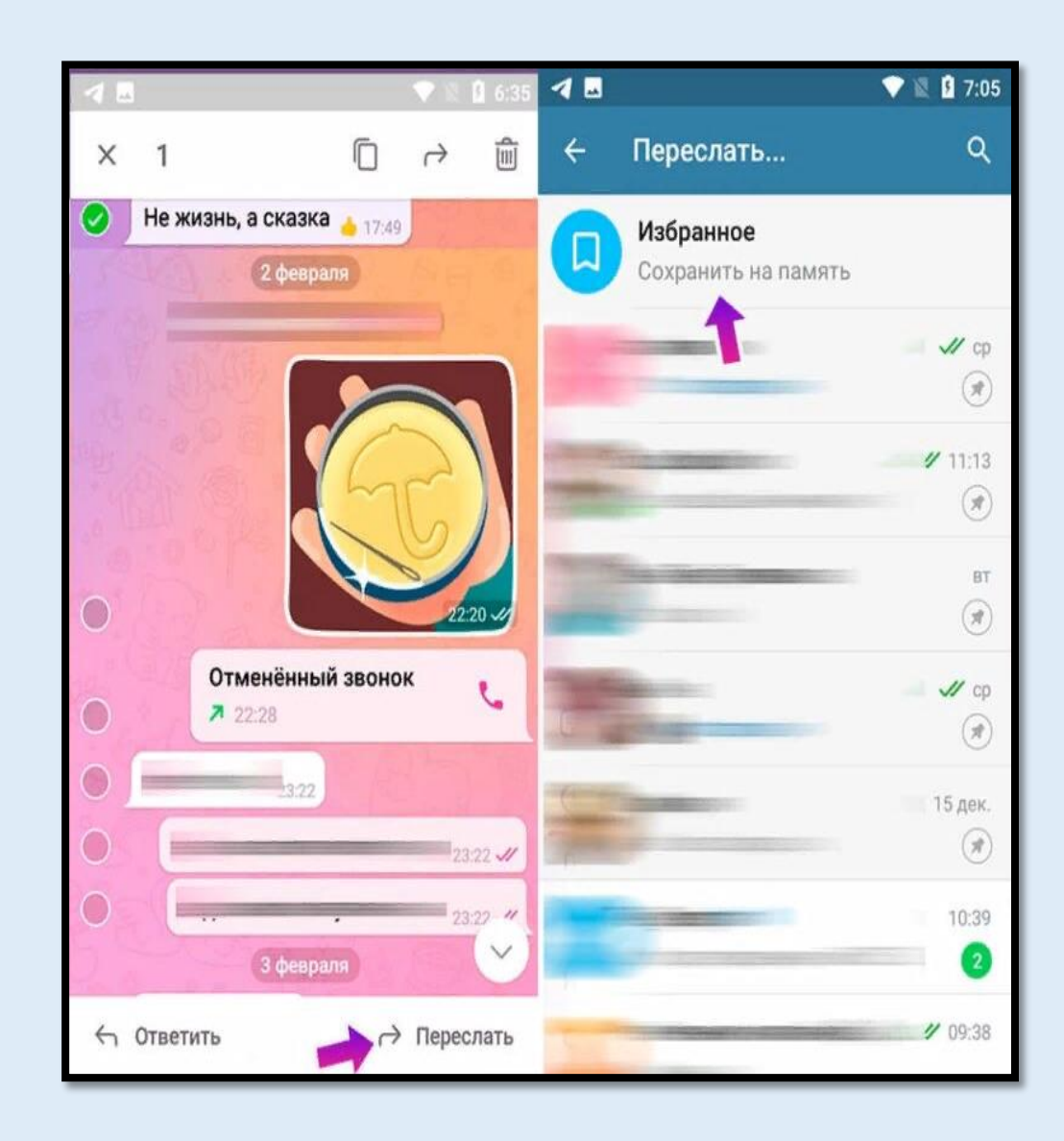